## TI-83/84+ CALCULATOR REGRESSION HELPS

## **Entering Data/Plotting points**:

1:  $\underline{Y=}$  button, then go up to PLOT1, select, de-select all other plots in this row (hit enter to select/deselect)

2: STAT—EDIT-- type x-values into L1, y-values into L2 (to clear/delete previous lists: highlight the name L1, etc. then hit CLEAR and enter)

3: After entering data, hit ZOOM, then 9: ZOOMSTAT

## Linear Regression:

- 1: from main screen, hit STAT >CALC #4LINREG(ax+b)
- 2: If you see Xlist: L<sub>1</sub>, etc., scroll down to Store RegEQ: and type Y<sub>1</sub> here.

Or: if you see LinReg (ax + b), then type the Y<sub>1</sub> after this (so it looks like LINREG(ax + b) Y<sub>1</sub>).

This will send the equation directly to  $Y_1$  so that we can look at its graph.

<u>How to get Y<sub>1</sub> displayed:</u> press green <u>ALPHA</u>key, then F4 (over the TRACE key), select Y1 (or for older calcs, hit <u>VARS</u>  $\rightarrow$  YVARS  $\rightarrow$  1:FUNCTION  $\rightarrow$  1:Y<sub>1</sub> This will display Y<sub>1</sub> on main screen).

3: When you have entered  $Y_1$ , select Calculate or hit Enter to do the technique. The calculator will return the linear equation and perhaps the correlation coefficient r (for some calc. settings). It will also place the linear regression equation into the  $Y_1$  function for graphing.

4: Hit GRAPH to see how well the line fits the data.

**Nonlinear Regression**: follow same steps as for Linear, except for when you get to Stat-Calc, choose a *different* type of regression whichever one you are wanting to find (exponential, quadratic, etc.).

| Quadratic Regression: Stat-Calc-#5 QuadReg  | (Produces $ax^2 + bx + c$ )               |
|---------------------------------------------|-------------------------------------------|
| Cubic Regression: Stat-Calc-#6 CubicReg     | (Produces $ax^3 + bx^2 + cx + d$ )        |
| Quartic Regression: Stat-Calc-#7QuartReg    | (Produces $ax^4 + bx^3 + cx^2 + dx + e$ ) |
| Logarithmic Regression: Stat-Calc-#9LnReg   | (Produces $a + b \cdot \ln(x)$ )          |
| Exponential Regression: Stat-Calc-#0:ExpReg | (Produces a*b^x)                          |